# คู่มือการใช้งาน ระบบรายงานตัวชี้วัดออนไลน์ KPI-ONLINE ของสำนักงานเขตพื้นที่การศึกษามัธยมศึกษากำแพงเพชร

กลุ่มส่งเสริมการศึกษาทางไกล เทคโนโลยีสารสนเทศและการสื่อสาร สำนักงานเขตพื้นที่การศึกษามัธยมศึกษากำแพงเพชร

รุ่นเอกสาร 1.2

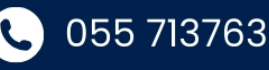

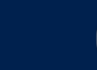

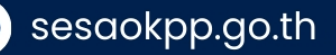

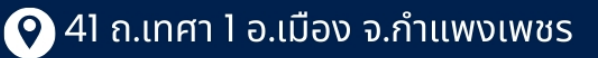

### คำนำ

สำนักงานเขตพื้นที่การศึกษามัธยมศึกษากำแพงเพชร ได้ดำเนินการจัดทำระบบฐานข้อมูลสารสนเทศ เพื่อการบริหารจัดการศึกษา โดยมีวัตถุประสงค์เพื่อพัฒนาระบบการติดตามผลการดำเนินงาน ตามนโยบาย จุดเน้น และตัวชี้วัดในปี ๒๕๖๗ เป็นต้นไป มีรูปแบบการจัดเก็บข้อมูลที่ครอบคลุมทุกด้าน มีลักษณะการทำงานในรูปแบบ เว็บแอพพลิเคชั่น เพื่อเพิ่มประสิทธิภาพในการกำกับ ติดตาม รวมถึงการประเมินตนเองในลักษณะออนไลน์ ผ่าน ระบบรายงานตัวชี้วัดออนไลน์ (KPI – Online) ครอบคลุมการทำงานเกี่ยวกับตัวชี้วัดตั้งแต่การกำหนดตัวชี้วัด การ กำหนดสิทธิ์ในการเข้าถึง การรายงานผล รวมถึงการสรุปผลของตัวชี้วัดในรูปแบบภาพรวม เป็นข้อมูลสถิติ

สำนักงานเขตพื้นที่การศึกษามัธยมศึกษากำแพงเพชร ได้จัดทำคู่มือการใช้งานระบบรายงานตัวชี้วัด ออนไลน์ (KPI – Online) ฉบับนี้ขึ้น และหวังว่าจะเป็นประโยชน์ต่อการปฏิบัติงานของบุคลากรของโรงเรียนในสังกัด และบุคลากรภายในสำนักงานเขตพื้นที่การศึกษามัธยมศึกษากำแพงเพชรได้อย่างมีประสิทธิภาพต่อไป

> สำนักงานเขตพื้นที่การศึกษามัธยมศึกษากำแพงเพชร มกราคม 2567

> > ก

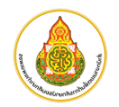

### สารบัญ

| เรื่อง                                                                     | หน้า |
|----------------------------------------------------------------------------|------|
| คำนำ                                                                       | ก    |
| ส่วนที่ 1 การลงทะเบียนและการเข้าสู่ระบบ                                    | 1    |
| ส่วนที่ 2 การใช้งานระดับโรงเรียน หรือระดับผู้รายงานข้อมูลตัวชี้วัด <u></u> | 3    |
| ส่วนที่ 3 การใช้งานระดับเขตพื้นที่การศึกษา หรือระดับผู้ควบคุมตัวชี้วัด     | 7    |
| ส่วนที่ 4 การใช้งานระดับผู้ดูแลระบบ (บริหารจัดการผู้ใช้งาน)                |      |
| ส่วนที่ 5 ขั้นตอนการใช้งานสำหรับผู้ใช้งานในส่วนเมนูการสรุปผล               | 12   |
| ส่วนที่ 6 รายละเอียดของระบบงานและผู้พัฒนา                                  | 13   |
|                                                                            |      |

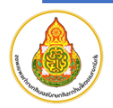

ข

### ส่วนที่ 1 การลงทะเบียนและการเข้าสู่ระบบ

### การลงทะเบียนเข้าใช้งาน

การลงทะเบียนเข้าใช้งาน ผ่านหน้าเว็บ "สำนักงานเขตพื้นที่การศึกษามัธยมศึกษากำแพงเพชร" ที่อยู่ เว็บไซต์ : https://www.sesaokpp.go.th

1. เลือกที่เมนู "Application" จากนั้นเลือก "ระบบรายงานตัวชี้วัดออนไลน์ (KPI-Online)"

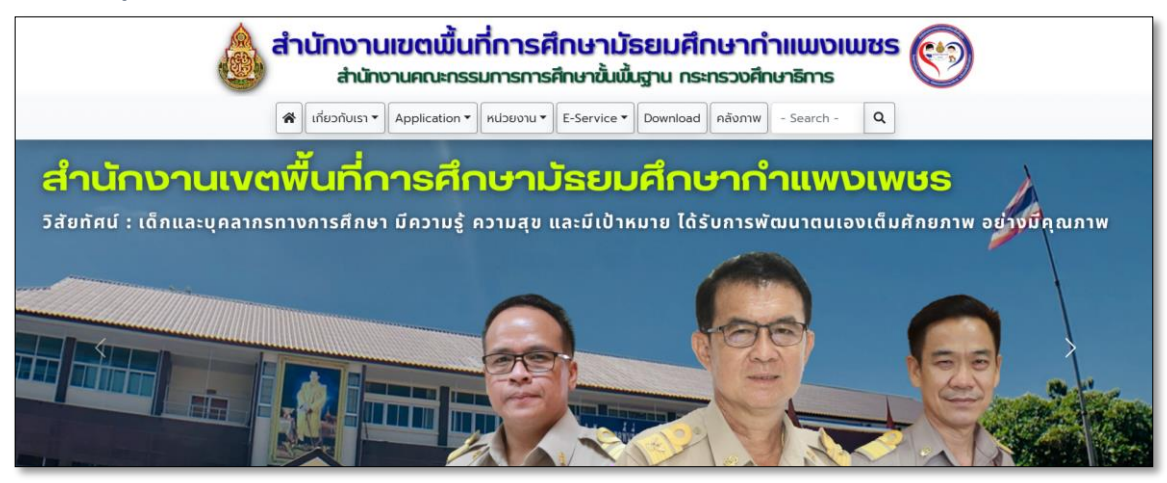

ผู้เข้าใช้งานคลิกที่เมนู "ลงทะเบียนผู้ใช้งานใหม่"

| 🙈 เกี่ยวกับเรา 🔻                             | Application 🔻 หน่วยงาน 🕶 E-Se                               | ervice 🔻 Download คลังภาพ - Se                 |
|----------------------------------------------|-------------------------------------------------------------|------------------------------------------------|
| <b>*</b> •                                   | ระบบงานสารบรรณอิเล็กทรอนิกส์ (E-                            | OFFICE)                                        |
| ินเงตพินทึก                                  | ระบบรายงานตัวชี้วัดออนไลน์ (KPI-Or                          | nline)                                         |
|                                              | ระบบสนับสนุนการบริหารจัดการ (AMS                            | SS++)                                          |
| KPI-Onli                                     | <b>กตระบบรายงานตั</b><br>ศึกษาทางไกลเทคโนโลยีสารสนเทศและการ | วชี้วัดออนไลน์<br>สื่อสาร สมม.กำแพง            |
|                                              | username                                                    |                                                |
|                                              | Login                                                       |                                                |
| KEY PERI                                     | ORMANCE II                                                  | NDA                                            |
|                                              |                                                             |                                                |
| © 2022 Copyright and Powered by DLICT-sesaol | κρρ.                                                        | ผู้พัฒนา : สพม.กำแพงเพชร [ Register ] 0.0838s. |

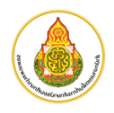

3. กรอกข้อมูลให้ครบถ้วน เมื่อบันทึกข้อมูลเสร็จสิ้น กดปุ่ม **ลงทะเบียนผู้ใช้งานใหม่** 

| KPI-Onlin<br>กลุ่มส่งเสริมการศึกษา | S:UUSายงานตัวชั่<br>ทางไกลเทคโนโลยีสารสนเทศและการสื่อส<br>ลงทะเบียนผัใช้งานใหม่ (Register) | <b>้วัดออนไลน์</b><br>กร สพม.กำแพง <mark>เพ</mark> ซร |
|------------------------------------|--------------------------------------------------------------------------------------------|-------------------------------------------------------|
| Username (เลขบัตรประชาชน)          | เลขบัตรประชาชน                                                                             |                                                       |
| ชื่อ-นามสกุล                       | <b>เลือกคำนำหน้า      ช</b> ี่อ และ นามสกุล                                                |                                                       |
| ตำแหน่ง                            | ตำแหน่ง                                                                                    |                                                       |
| เบอร์โทรศัพท์                      | เบอร์โทรศัพท์                                                                              |                                                       |
| กลุ่มผู้ใช้งาน                     | เลือทกลุ่มงาน                                                                              | ~                                                     |
| Password                           |                                                                                            |                                                       |
| Confirm Password                   |                                                                                            |                                                       |
|                                    | ลงทะเบียนผู้ใช้งานใหม่                                                                     | พบปัญหาลงทะเบียน ติดต่อ DLICT ครับ                    |

- 4. การจัดส่งเอกสารประกอบการขอสิทธิ์การใช้งานระบบ
  - 4.1. ดาวโหลดเอกสารขอสิทธิ์การใช้งานระบบ จากเว็บไซต์ <u>https://www.sesaokpp.go.th</u> ผ่านเมนู
     Download เลือก "แบบฟอร์มขอรับสิทธิ์การใช้งานระบบสารสนเทศ" (อยู่ระหว่างปรับปรุง แบบฟอร์ม)
  - 4.2. กรอกข้อมูลตามแบบฟอร์มที่กำหนด พร้อมทำเครื่องหมายที่ "**ระบบรายงานตัวชี้วัดออนไลน์**"

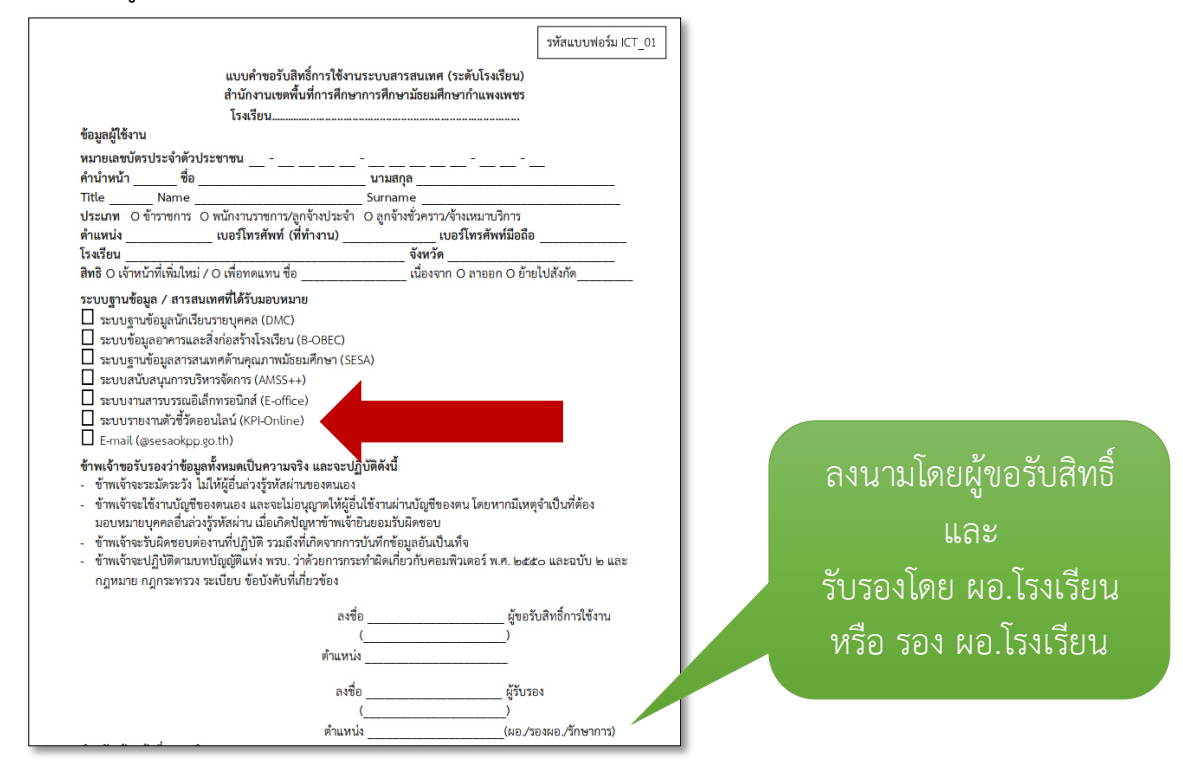

4.3. จัดส่งแบบฟอร์มขอรับสิทธิ์การใช้งานระบบสารสนเทศ กลับมาที่ **สพม.กำแพงเพชร** ผ่านระบบงาน

#### E-Office

5. จากนั้นรอเจ้าหน้าที่ผู้ดูแลระบบ อนุมัติ Username และ Password ของผู้ใช้งานใหม่ จึงสามารถเข้าใช้งาน ระบบได้

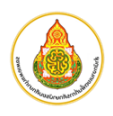

### ส่วนที่ 2 การใช้งานระดับโรงเรียน หรือระดับผู้รายงานข้อมูลตัวชี้วัด

การเข้าใช้งาน ผ่านหน้าเว็บ "<mark>สำนักงานเขตพื้นที่การศึกษามัธยมศึกษากำแพงเพชร</mark>" ที่อยู่เว็บไซต์ https://www.sesaokpp.go.th

1. ผู้ใช้งานคลิกเมนู "Application" จากนั้นเลือก "ระบบรายงานตัวชี้วัดออนไลน์ (KPI-Online)"

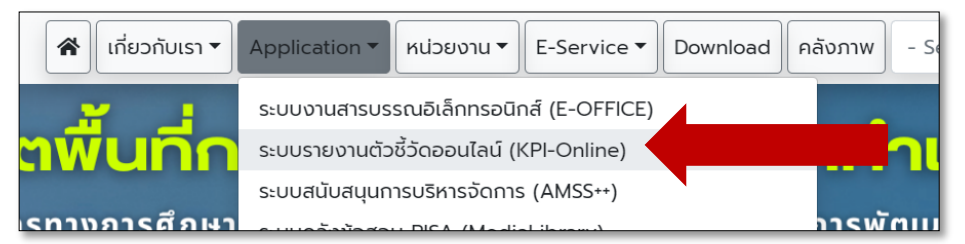

2. ผู้ใช้งานกรอก Username และ Password และกดปุ่ม Login เพื่อเข้าสู่ระบบ

| KPI-Onl | <b>ทุกคระบบรายงานตัวช</b> ี้<br>รศึกษาทางไกลเทคโนโลยีสารสนเทศและการสื่อสา | วัดออนไลน์<br>ร สพม.ทำแพงเพชร |
|---------|---------------------------------------------------------------------------|-------------------------------|
| 0       | username                                                                  |                               |
| -0      | Login                                                                     | •                             |

 เมื่อ login สำเร็จจะขึ้นหน้าต่างแสดงรายละเอียด User ผู้ใช้งานระบบ จากนั้นกดเลือกเมนู "เลือกปี" เพื่อเลือกปี พ.ศ. ที่ต้องการใช้งาน

| Login Complete.                          |     |                                                      |
|------------------------------------------|-----|------------------------------------------------------|
| ชื่อ - สกุล ผู้ใช้งาน :                  | *   | รนิตย์ สุขโข - [ 36299xxxxx25 ]                      |
| ID หน่วยงาน :                            | 0   | สำนักงานเขตพื้นที่การศึกษามัธยมศึกษากำแพงเพชร ( 74 ) |
| ID หน่วยงานย่อย :                        | A   | กลุ่มนิเทศติดตามและประเมินผลการจัดการศึกษา ( 66 )    |
| สถานะ User :                             |     | Enabled                                              |
| หน่วยงานหลัก :                           | 1.1 | ไม่ใช่หน่วยงานหลัก                                   |
| หน่วยงานภายใต้หน่วยงานหลัก :             | 1.2 | เป็นหน่วยงานภายใต้หน่วยงานหลัก                       |
| เป็นโรงเรียน :                           | 2   | ไม่ใช่ไรงเรียน                                       |
| สร้าง/แก้ไข ตัวชี้วัดได้ :               | 3.1 | ไม่สามารถสร้าง/แก้ไข ตัวซี้วัดได้                    |
| เปิด/ปิด การใช้งานตัวชี้วัดของตนเองได้ : | 3.2 | ไม่สามารถ เปิด/ปิด การใช้งานตัวซี้วัดของตนเองได้     |
| กำหนดผู้รับผิดชอบตัวชี้วัดได้ :          | 4.1 | ไม่สามารถทำหนดผู้รับผิดขอบตัวซี้วัดได้               |
| proof / comment ตัวชี้วัดของตนได้ :      | 4.2 | ไม่สามารถ proof / comment ด้วยี้วัดของตนได้          |
| SuperAdministrator :                     | 5.  | iðu Super Admin                                      |
| กำหนดผู้ตอบได้ :                         | б.  | กำหนดผู้ตอบได้                                       |
| เห็นเมนูเอกสาร :                         | 7.1 | เห็นเมนูเอกสาร                                       |
| upload เอกสารได้ :                       | 7.2 | ไม่สามารถ upload เอกสารได้                           |
| เห็นเมนูเพื่อน :                         | 9.  | เห็นเมนูเพื่อน                                       |
| Theme ที่เลือกใช้ :                      |     | default                                              |

4. เลือกปี พ.ศ. ที่ต้องการใช้งาน โดยเลือกเมนู "**เลือกปี**" และกดเลือกที่ปีดำเนินการปุ่มสีเขียว

|          | 😭 เลือกปี 🖸 คู่มือ About ออก |       |
|----------|------------------------------|-------|
| ปีปฏิทิน |                              | เลือก |
| 2566     |                              | เลือก |
| 2567     |                              | เลือก |
| 2568     |                              | เลือก |

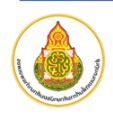

5. เมื่อเลือกปีที่ต้องการแล้ว เมนูจะเปลี่ยนไปตามสิทธิที่ได้รับในการเข้าถึง เพิ่ม แก้ไข ตามเมนูต่างๆดังนี้

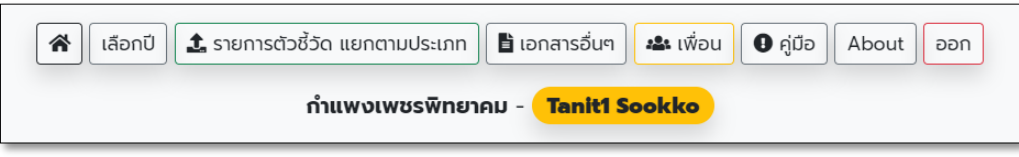

 เลือกรายการตัวชี้วัดของปีงบประมาณที่เลือก โดยกดที่เมนู "รายการตัวชี้วัด แยกตามประเภท" ระบบจะ แสดงหน้ารายการตัวชี้วัดดังภาพ

|                               | ส่อหน่วยงานที่เข้าใช้งานระบบ                                                                                                    | เวอ้วัด แยกตามประเภท                     | ม≱ง เพื่อน ( ๋ ( ถึง) About ออก<br>pokko<br>ชื่อ นามสกุล ผู้เข้าสู่ระบบ                            | ส่วนเมนูหลัก                                                 |
|-------------------------------|----------------------------------------------------------------------------------------------------|------------------------------------------|----------------------------------------------------------------------------------------------------|--------------------------------------------------------------|
| <b>ายการตัว</b><br>อตัวชี้วัด | วชี้วัด ปี 2567 จำนวน 2 ตัวชี้วัด<br>รายละเอียดตัวขี้วัด เอกสารประกอบตัวขี้วัด                                                                                                    | เกจแสดงระดับผลการ<br>ตรวจ ของแต่ละตัววัด | สรูปจำบวน<br>(ส่งแล้ว / ตรวจแล้ว / ทั้งหมด)                                                        | earch AdvanceSea                                             |
| -                             | ชื่อตัวชี้วัด เอกส                                                                                                    | กรประกอบ ndicator                        | แฉลี่ยผลตรวจ,ระดับ]                                                                                | สถานะ                                                        |
| 1                             | ี ยังไม่ได้กรอก<br>รายละเอียด : บอกว่ายังไม่ได้กรอก<br>รูปแบบ : ค่าเฉล้ยก่องปกผัก (1 - 5 )<br>เกณฑ์ : [2] -> [3] -> [4] -> [5]<br>โดย : กลุ่มนิเกล้อตามและประเป็นผลการจัดการที่หา<br>ประช.น เมืองแก้> - (74)     | ะดับเกณฑ์<br>รอบ 6 เดือน                 | sou 6 ເດັບເ [272/32] 🗋 ราຍບານ [35, 3 ]<br>sou 12 ເດັອນ [0/0/32] 🗋 ราຍບານ [, 0, 1]<br>ປຸ່ມເດົ່າກວັບ | ปิดการมองเห็น<br>จากผู้ตอบ<br>แสดงข้อมูล<br>ทุกรอบ<br>รายงาน |
| ลขตัวชี้วัด                   | รอข้อมูลนะครับ<br>รายสเสียด : บอกว่ารอข้อมูลนะอิะ<br>รูปแบบ : ท่างสือสต่วงปาหนัก (1 - 5)<br>เกณฑ์ : [ 2 ] -> [ 3 ] -> [ 4 ] -> [ 5 ]<br>โดย : กลุ่มนิกต้อตามและประมิมผลกรร้อการศึกษา<br>ประชุม เมื่องแก้ว - (74) | ชีวัด<br>ยังไม่ได้<br>รายงาน             | แสดงรอบการรายงาน<br>แต่ละตัวซี้วัด                                                                 | ปิดการมองเห็น<br>จากผู้ตอบ<br>แสดงข้อมูล<br>ทุกรอบ<br>รายงาน |

จากภาพข้างต้น จะพบว่า มีรายการตัวชี้วัดในปีงบประมาณ 2567 อยู่ 2 ตัวชี้วัด

### 7. ขั้นตอนเริ่มการรายงานตัวชี้วัด

7.1. ตรวจสอบตัวชี้วัดที่ตนรับผิดชอบ (กรณีที่เป็นระดับโรงเรียน) ให้สังเกตบริเวณ คอลัมป์ "**รอบ**" มีปุ่ม

### "**รายงาน**" ปรากฏหรือไม่ ถ้ามี

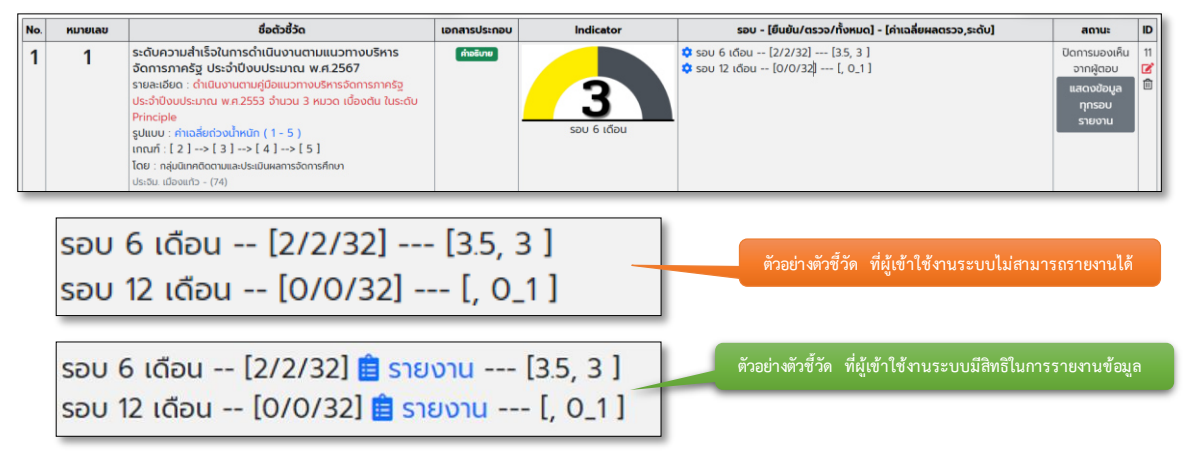

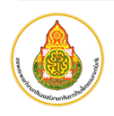

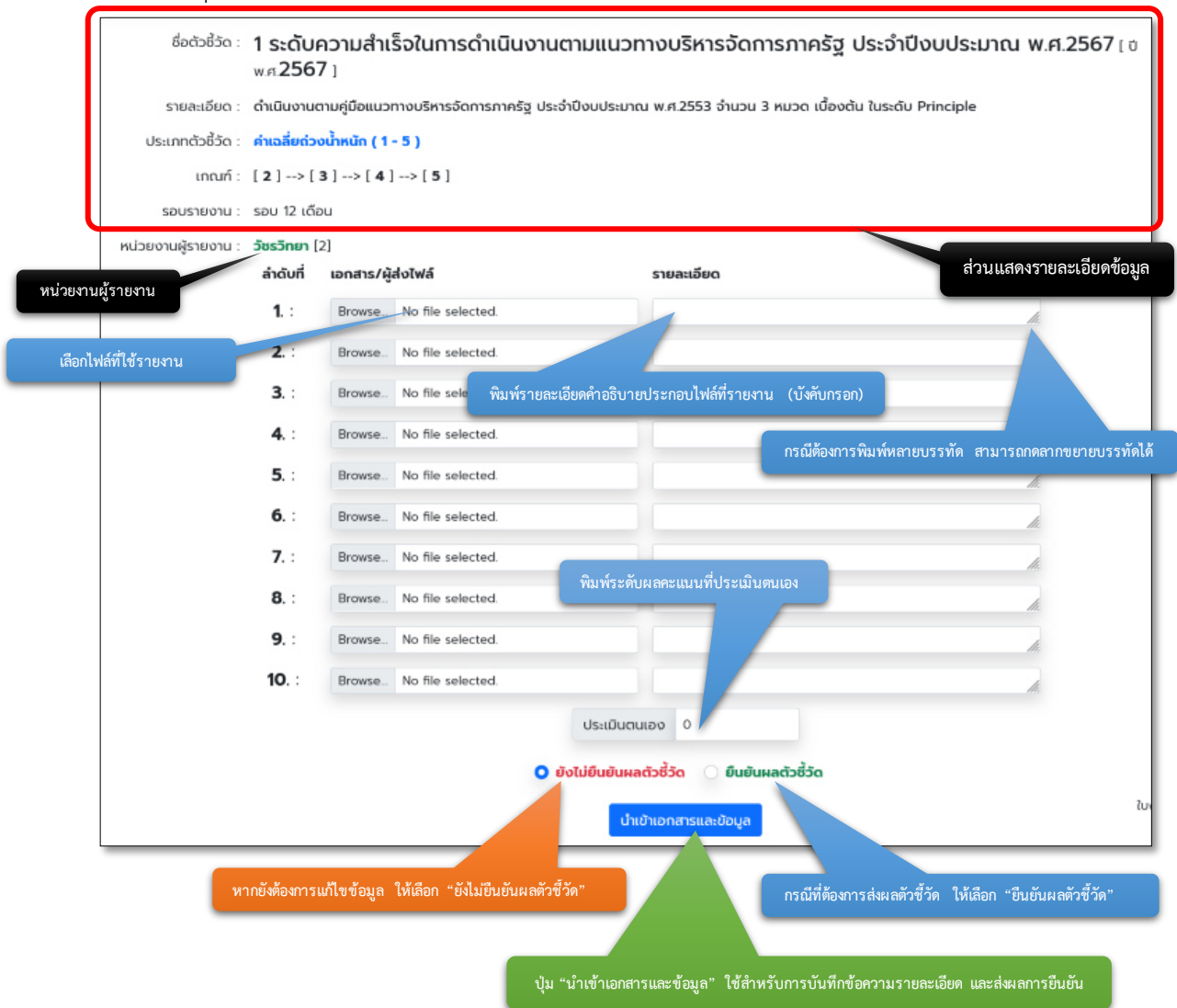

#### 7.2. เมื่อกดที่ปุ่ม "รายงาน" จะแสดงหน้าจอการรายงานดังนี้

7.3. เมื่อดำเนินการยืนยันผลตัวชี้วัดเสร็จสิ้นแล้ว ระบบจะแสดงข้อความดังนี้

| ชื่อตัวชี้วัด :     | 1 ระดับ<br>พ.ศ.256 | ความสำเร็จในการดำเนิ<br>7 เ    | นงานตามแนวท          | างบริหารจัดการภาครัฐ ประจำปีงบป                   | <b>ระมาณ พ.ศ.2567</b> [ ข |
|---------------------|--------------------|--------------------------------|----------------------|---------------------------------------------------|---------------------------|
| รายละเอียด :        | ดำเนินงานด         | ตามคู่มือแนวทางบริหารจัดการภาค | ารัฐ ประจำปีงบประมาณ | เ พ.ศ.2553 จำนวน 3 หมวด เบื้องต้น ในระดับ Princip | ble                       |
| ประเภทตัวชี้วัด :   | ค่าเฉลี่ยถ่ว       | งน้ำหนัก ( 1 - 5 )             |                      |                                                   |                           |
| เกณฑ์ :             | [ <b>2</b> ]>[     | 3 ]> [ 4 ]> [ 5 ]              |                      |                                                   |                           |
| รอบรายงาน :         | รอบ 12 เดืส        | au                             |                      |                                                   |                           |
| หน่วยงานผู้รายงาน : | วัชรวิทยา [        | 2]                             |                      |                                                   |                           |
|                     | ลำดับที่           | เอกสาร/ผู้ส่งไฟล์              |                      | รายละเอียด                                        |                           |
|                     | <b>1.</b> :        | Download / ผู้ส่งไฟล์ : Tanit2 | 2 Sookko             | รายงานผลการดำเนินงานในรอบ 12 เดือน                |                           |
|                     |                    | ประเ                           | มินตนเองในคะแนน      | เ : 3 คะแนน                                       | ยกเลิกผลการยืนยัน         |
|                     |                    | ยืนยันข้                       | อมูลแล้ว รอก         | การตรวจสอบ                                        |                           |

ระบบจะแสดงผลการประเมินตนเอง พร้อมสถานะว่า "**ยืนยันข้อมูลแล้ว**" และรอการตรวจสอบ

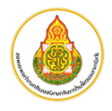

7.4. เมื่อผู้รับผิดชอบตัวชี้วัดตรวจสอบข้อมูลเสร็จสิ้น จะแสดงหน้าจอผลการรายงานดังนี้

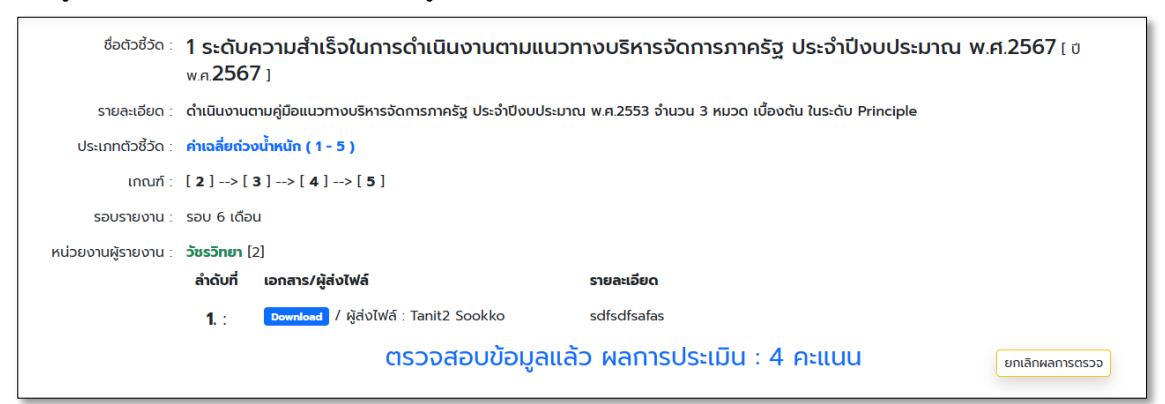

8. การแสดงสถานะตัวชี้วัดแบบสรุปทุกรอบการรายงานให้กดที่ปุ่ม "**แสดงข้อมูลทุกรอบรายงาน**"

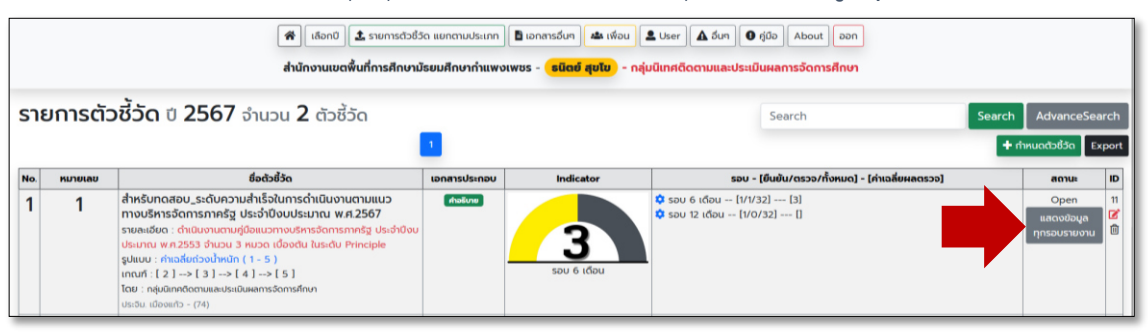

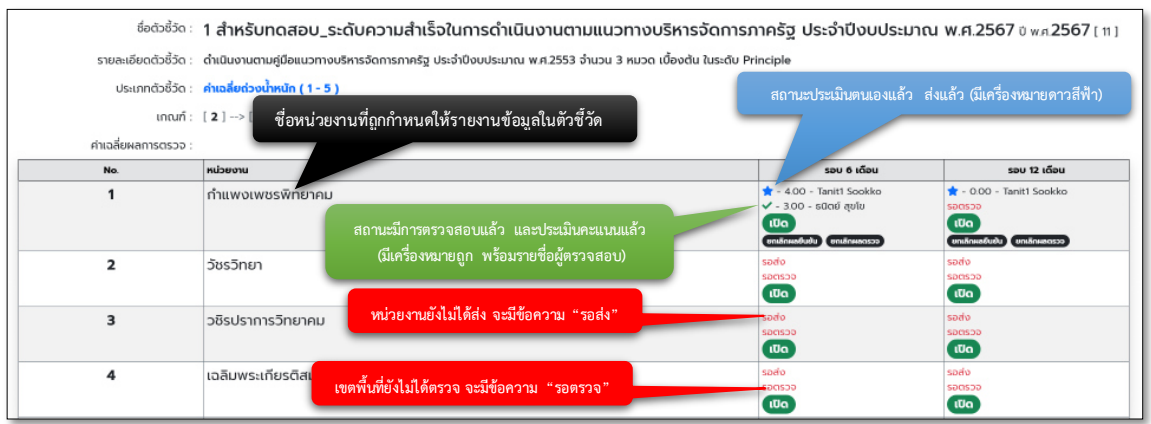

#### เมื่อกดปุ่ม "เปิด" รอบรายงานที่มีการรายงานและตรวจเสร็จสิ้น จะแสดงหน้าจอดังนี้

| ปี 2567 หน่วยงาน วัชรวิทย                                                                             | In (2) หน่วยงานของ User ที่ เ                                                                                                | loein X                                                                                                |
|----------------------------------------------------------------------------------------------------|----------------------------------------------------------------------------------------------------|----------------------------------------------------------------------------------------------------|
| เอกสารลำดับที่ 1 คำอธิบาย : รา<br>กดดาวโหลดเอกสาร<br>ซี่ราหงานเข้าระกม ที่ปี<br>ประก - าอกแระ วอบอสเอ | เยละเอียดการรายงานรอบ 6 เดือน บราบรา<br>★ - 4.00 - Tanit1 Sookko<br>✓ - 3.00 - รนิตย์ สุขโข<br>ค้าอธิบายประการ<br>นะเอง ไฟล์ | บรา บรา ( ผู้รายงาน Tanit1 Sookko )<br>ชื่อผู้รายงานและประเมินตนเอง<br>ชื่อผู้ตรวจผลการรายงาน<br>Close |

### เมื่อกดปุ่ม "เปิด" รอบรายงานที่ยังไม่มีการรายงานข้อมูล จะแสดงหน้าจอดังนี้

| ปี <b>2567</b> หน่วยงาน <b>วัชรวิทยา</b> (2) | ×     |
|----------------------------------------------|-------|
| ಽಶಸಂ                                         |       |
| รอตรวจ                                       |       |
| User : Tanit2 Sookko                         | Close |

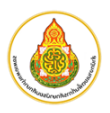

### ส่วนที่ 3 การใช้งานระดับเขตพื้นที่การศึกษา หรือระดับผู้ควบคุมตัวชี้วัด

การเข้าใช้งาน ผ่านหน้าเว็บ "<mark>สำนักงานเขตพื้นที่การศึกษามัธยมศึกษากำแพงเพชร</mark>" ที่อยู่เว็บไซต์ https://www.sesaokpp.go.th

1. ผู้ใช้งานคลิกเมนู "Application" จากนั้นเลือก "ระบบรายงานตัวชี้วัดออนไลน์ (KPI-Online)"

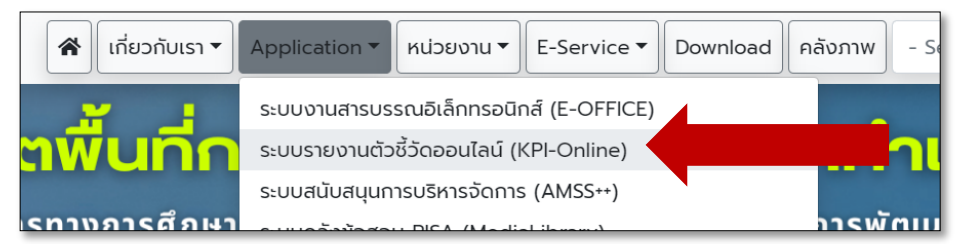

2. ผู้ใช้งานกรอก Username และ Password และกดปุ่ม Login เพื่อเข้าสู่ระบบ

| KPI-On | <b>ine ระบบรายงานตัวช</b> ั่ว<br>ารศึกษาทางไกลเทคโนโลยีสารสนเทศและการสื่อสาร | วัดออนไลน์<br>สพม.กำแพง <mark>เพช</mark> ร |
|--------|------------------------------------------------------------------------------|--------------------------------------------|
| 0      | username                                                                     | 0                                          |
| -0     | Login                                                                        | 0                                          |

 เมื่อ login สำเร็จจะขึ้นหน้าต่างแสดงรายละเอียด User ผู้ใช้งานระบบ จากนั้นกดเลือกเมนู "เลือกปี" เพื่อเลือกปี พ.ศ. ที่ต้องการใช้งาน

| to ter Miran.                            |     | อดีอย์ สมไข ( 26200                              |
|------------------------------------------|-----|--------------------------------------------------|
| 00 - dija 40010 .                        | Ť.  | รนตย สุขเข - [ 30299xxxxxx25 ]                   |
| : גרטפטא טו                              |     | สานกงานเขตพนกการศกษามรยมศกษากาแพงเพชร (74)       |
| : פפטרספכטא כוו                          | A   | กลุ่มนเทศติดตามและบระเมนผลการจิดการศึกษา ( 66 )  |
| สถานะ User :                             |     | Enabled                                          |
| หน่วยงานหลัก :                           | 1.1 | ไม่ใช่หน่วยงานหลัก                               |
| หน่วยงานภายใต้หน่วยงานหลัก :             | 1.2 | เป็นหน่วยงานภายใต้หน่วยงานหลัก                   |
| เป็นโรงเรียน :                           | 2   | ไม่ใช่โรงเรียน                                   |
| สร้าง/แก้ไข ตัวชี้วัดได้ :               | 3.1 | ไม่สามารถสร้าง/แก้ไข ตัวชี้วัดได้                |
| เปิด/ปิด การใช้งานตัวชี้วัดของตนเองได้ : | 3.2 | ไม่สามารถ เปิด/ปิด การใช้งานด้วยี้วัดของตนเองได้ |
| กำหนดผู้รับผิดชอบตัวชี้วัดได้ :          | 4.1 | ไม่ลามารถทำหนดผู้รับผิดขอบตัวซี้วัดได้           |
| proof / comment ตัวชี้วัดของตนได้ :      | 4.2 | ไม่สามารถ proof / comment ด้วยีวัดของตนได้       |
| SuperAdministrator :                     | 5.  | ເປັນ Super Admin                                 |
| กำหนดผู้ตอบได้ :                         | б.  | กำหนดผู้ดอบได้                                   |
| เห็นเมนูเอกสาร :                         | 7.1 | เห็นเมนูเอกสาร                                   |
| upload เอกสารได้ :                       | 7.2 | ไม่สามารถ upload เอกสารได้                       |
| เห็นเมนูเพื่อน :                         | 9.  | เห็นแมนูเพื่อน                                   |
| Theme ที่เลือกใช้ :                      | -   | default                                          |

4. เลือกปี พ.ศ. ที่ต้องการใช้งาน โดยเลือกเมนู "**เลือกปี**" และกดเลือกที่ปีดำเนินการปุ่มสีเขียว

|          | 🚷 เลือกปี 🗨 คู่มือ About ออก |       |
|----------|------------------------------|-------|
| ปีปฏิทิน |                              | เลือก |
| 2566     |                              | เลือก |
| 2567     |                              | เลือก |
| 2568     |                              | เลือก |

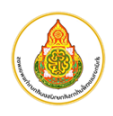

5. เลือกรายการตัวชี้วัดของปีงบประมาณที่เลือก โดยกดที่เมนู "**รายการตัวชี้วัด แยกตามประเภท**" ระบบจะ แสดงหน้ารายการตัวชี้วัดดังภาพ

| 🚷 เลือกปี 🏞 รายการตัวชี้วัด แยก  | าตามประเภท 🗎 เอกสารอื่นๆ 🎿                | 🛚 เพื่อน 🚨 User 🚺 อื่นๆ 🏾           | ) คู่มือ About ออก  |
|----------------------------------|-------------------------------------------|-------------------------------------|---------------------|
| สำนักงานเขตพื้นที่การศึกษามัธยมศ | กึษากำแพงเพชร - <mark>ธนิตย์ สุข</mark> ไ | <b>เข</b> - กลุ่มนิเทศติดตามและประเ | มินผลการจัดการศึกษา |

จะแสดงรายการข้อมูลดังนี้

|                               | KPI-Online<br>กลุ่มส่งเสริมการศึกษาทางไ                                                                                                    | ระบบ<br>กลเทคโเ<br>กลเบประเภท 🗈 เฮ | <b>ปราย</b> ง<br>ม <b>โลยีสารสม</b><br>อกสารอื่นๆ 🌰 เพื่อน | อานตัวชี้<br>มเทศและการสื่อส<br>± เหลา (๑ ๑๗๐ (๑๐๐           | ້ວັດອອບໄ<br>າຣ ສພມ.ກຳແພນແ<br>        | ลน์                                               |
|-------------------------------|----------------------------------------------------------------------------------------------------|------------------------------------|------------------------------------------------------------|--------------------------------------------------------------|--------------------------------------|---------------------------------------------------|
|                               | สำนักงานเขตพื้นที่การศึกษามัธยมศ                                                                                                    | fr                                 |                                                            | าเทศติดตามและประเมินผลการจัด                                 | เการศึกษา                            |                                                   |
| รายการตัวชั้<br>ชื่อตัวชี้วัด | 3้วัด ปี 2567 จำนวน 2 ตัวชี้วัด<br>เอกสาวประกอบตัวขี้วัด<br>รายละเอียดตัวขี้วัด                                                                                                | เกจแส<br>ตรวจ •                    | เดงระดับผลการ<br>ของแต่ละตัววัด                            | (ส่งแล้ว                                                     | สรุปจำนวน<br>ว / ตรวจแล้ว / ทั้งหมด) | Search AdvanceSearch<br>+ ກຳหนດດ້ວຣີລດ Export     |
| 1 1                           | ร์ยดังชื่อ<br>สำหรับกดสอบ,ระดับ สาเร็จในการทำในบานนายแนวทอบริหารจัดการภาค<br>ฐา ประทั่งขึ้งบประมาณ หัว 255<br>รายละชัดธ : ดำเนิงขามหานี้เกิดของการทั่งสะ ประทั่งของประมาณ<br>พ | sUsinoU<br>siline                  | Indicator<br>3<br>Sau 6 (Čau                               | \$ 500 6 (ðou - [1/0/32] [3]<br>\$ 500 12 (ðou - [1/0/32] [] | Tect                                 | Copen 11<br>uscoobuansou                          |
| หมายเลขตัวชี้วัด              | หน่วยงานผู้รับผิดขอบตัวซี้วัด                                                                                                    |                                    |                                                            | บุมลาหรบบรบรอบ<br>การรายงานข้อมูล                            |                                      | ปุ่มสำหรับแก้ไขตัวซี้วัด<br>และเปิด/ปิด ตัวซี้วัด |

### การเพิ่มตัวชี้วัดใหม่ ให้กดที่ปุ่ม "กำหนดตัวชี้วัด" ทางขวามือของจอภาพ

| รายการตัวชี่วัด               | ปี <b>2567</b> จำเ   | มวน <b>2</b> ตัวชี้วัด                                | Search                                                                          | Search AdvanceSe                     |
|-------------------------------|----------------------|-------------------------------------------------------|---------------------------------------------------------------------------------|--------------------------------------|
|                               |                      | 1                                                     |                                                                                 | + กำหนดตัวชี้วัด                     |
| เพิ่มตัวชี้วัดใหม             | j ʊ 2567             |                                                       | ไม่สามารถระบุได้<br>ตัวชี้วัดตามแผนปฏิบัติการประจำปี                            |                                      |
| เลือกมิติตัวชี้วัด<br>D1 - D2 | D1: Di               | กมารถระบุได้                                          | ี้<br>มาตรฐานสำนักงานเขตพื้นที่การศึกษ<br>นโยบาย จุดเน้นของสำนักงานเขตพื้น      | า 2560<br>ที่การศึกษา                |
|                               | D2: L                | ทมารถระบุได้                                          | Quick Policy                                                                    |                                      |
| มิตินโยบาย จุดเน้น            |                      | กมารถระบุได้                                          | ไม่สามารถระบุได้                                                                |                                      |
| D3 – D4                       | เลเหล็งที่รัก        | ทมารถระบุเด                                           | ด้านบริหารงานวิชาการ                                                            |                                      |
| ลขลำดับตัวชี้วัด              | ຮ້ອຕັວຮີວັດ :        |                                                       | ดานบริหารงานบุคคล<br>ด้านบริหารงานงบประมาณ                                      |                                      |
| ชื่อตัวซี้วัด                 |                      |                                                       | ดานบรหารงานทวเบ<br>ครบทั้ง 4 ด้าน                                               |                                      |
| ST                            | ยละเอียดตัวชี้วัด :  |                                                       | เลือกประเภทตัวชี้วัด                                                            |                                      |
| รายละเอียด                    | ປຣະເກກຕັວຮີ້ວັດ :    | เลือกประเภทตัวชี้วัด                                  | ร้อยละความสำเร็จ ( % )<br>ค่าเฉลียก่วงน้ำหนัก ( 1 - 5 )                         |                                      |
| ดับการแสดงสี 🥏 กำ ratio       | จ ตัดสินระดับชั้น :  |                                                       | ขั้นตอนการดำเนินงาน : milestone                                                 | (1-5)                                |
| สักษณะการ<br>าษณะการ          | รายงานครั้งแรก : ราย | เดือน • 1.qลาคม • 2.พฤศจิกาย<br>• 7.มมชายน • 8.พฤษภาย | ยน - 3.ธันวาคม - 4.มกราคม - 5.กุมภาพี<br>คม - 9.มิถุนายน - 10.กรกฎาคม - 11.สิงค | ในธี 💿 6.มีนาคม<br>ราคม 💿 12.กันยายน |
| ก็บข้อมูล                     | ราย                  | ไดรมาล 💿 ไดรมาลที่ 1 💿 โดรมาลที่                      | 1 2 💿 โตรมาสที่ 3 💿 โตรมาสที่ 4                                                 |                                      |
| รายงาน                        | ราย                  | ครั้งปี 💿 รอบ 6 เดือน 💿 รอบ 12                        | 2 เดือน                                                                         |                                      |
|                               | 1 ค                  | ີເຈົ້າ 💿 ເກັບ 1 ຄຣິ່ຈ<br>ເຫັ່ມຕັວຮີ້ວັດ               | กดปุ่มนี้เพื่อ<br>เพิ่มข้อมูล<br>ใหม่                                           |                                      |
| © 2022 Copyright and F        | owered by DLICT-se   | saokpp.                                               | ผู้พัฒนา : สพบเก่าเ                                                             | wowos [ Register ] 0.07              |

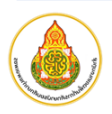

7. การแก้ไขตัวชี้วัด ให้กดที่ปุ่มแก้ไข 🤷 "ทางขวามือของตัวชี้วัดที่ต้องการ

| 1      | 1          | สาหารงักเปลยบัญระ<br>กางบริหารจัดการภ<br>รายละเอียด : ดำเนินง<br>ประมาณ พ.ศ.2553 ซ่<br>รูปแบบ : ค่าเฉลียด่วง<br>เกณฑ์ : [ 2 ]> [ 3<br>โดยี : กลุ่มนิเทศติดตาม<br>ประจีม. เมืองแก้ว - (74) | Line is sound is to consider the sound is the sound of the sound is the sound of the sound is the sound of the sound is the sound is | กป้อม          | 3<br>500 6 IČOU                                                                                                | ♥ 300 0 1000 - [1/0/32] []<br>♥ 500 12 1000 [1/0/32] []              | 0000          |
|--------|------------|----------------------------------------------------------------------------------------------------|----------------------------------------------------------------------------------------------------|----------------|----------------------------------------------------------------------------------------------------|----------------------------------------------------------------------|---------------|
| ш      | ก้ไขตัว    | ชี้วัด ป                                                                                                    | 2567                                                                                                    |                |                                                                                                    |                                                                      |               |
|        |            | D1 :                                                                                                    | ປຣະເທດ ກອນປະເທດກະການສຳເ                                                                                                    | เพื่อระสังเม   |                                                                                                    |                                                                      |               |
|        |            | D2 :                                                                                                    | สุขาร์ล 4 ตัวน                                                                                                    | un in tism for |                                                                                                    |                                                                      |               |
|        |            | D3 :                                                                                                    | him non- 16                                                                                                    |                |                                                                                                    |                                                                      |               |
|        |            | D4 :                                                                                                    | ไม่สามารถระบได้                                                                                                    |                |                                                                                                    |                                                                      |               |
|        |            | เลขตัวชี้วัด :                                                                                                    | 1                                                                                                    |                |                                                                                                    |                                                                      |               |
|        |            | ຮົ່ວຕັວຮີ່ວັດ :                                                                                                    | สำหรับทดสอบ_ระดับความสำเร็จในเ                                                                                                    | ารดำเนินงา     | มตามแนวทางบริหารจัดการภาครัฐ                                                                                   | ประจำนิงประเภณ พ.ศ.2567                                              |               |
|        |            |                                                                                                    |                                                                                                    |                |                                                                                                    |                                                                      |               |
|        | STEL       | ะเวียกตัวซี้วัด :                                                                                                    | dutum mudduu ana a turch                                                                                                    |                | u la substance de la companya de la compañía de la compañía de la companya de la companya de la companya de la |                                                                      |               |
|        | 0 Hort     |                                                                                                    | จำนวน 3 หมวด เบื้องตัน ในระดับ ใ                                                                                                    | rinciple       | 052710000582710 00412333                                                                                       |                                                                      |               |
|        |            |                                                                                                    |                                                                                                    |                |                                                                                                    | การเปิดการรถแทน สายกรณสีวณฟิตเรียงกำลังได้                           |               |
|        | ,          | lsะเกทตัวชี้วัด :                                                                                                    | ศาเอลียต่วงน้ำหนัก ( 1 - 5 )                                                                                                    |                | ~                                                                                                    | แต่เมื่อเปิดไปแล้ว ไม่ควรปิดการรายงานที่ส่วนนี้                      |               |
|        | คำ ratio ( | รัดสินระดับชิ้น :                                                                                                    | 2 3                                                                                                    | 4              | 5                                                                                                    |                                                                      |               |
|        | ລັກບຸດມະ   | การเปิดใช้งาน :                                                                                                    | รายเดือน • โตุสาคม<br>• 7.เมษายน                                                                                                    | 0 21           | งฤคจิกายน • 3.ธันวาค<br>.พฤษภาคม • 9.มิถุนาย                                                                   | ม 4มกราคม 5ภุมภาพันธ์ 6.มีนาคม<br>น 10.กรกฎาคม 11.สังหาคม 12.กันยายน |               |
|        |            |                                                                                                    | รายไดรมาส 💿 โดรมาสที่                                                                                                    | 1              | โตรมาสที่ 2 💿 โตรมาส                                                                                           | 13 💿 ไดรมาสที่ 4                                                     |               |
|        |            |                                                                                                    | รายครึ่งปี 💽 รอบ 6 เดื                                                                                                    | au 🧰           | ) รอบ 12 เดือน                                                                                                 | av y, ed ov dv a ,                                                   | <sup>2</sup>  |
|        |            |                                                                                                    | 1 ครั้ง 💿 เก็บ 1 ครั้ง                                                                                                    | >              |                                                                                                    | กรณตองการลบโพลทับpload เหกดทองขยะสแดงสว                              | นน            |
|        |            | เอทสารแบบ :                                                                                                    | ค่าอธิบายตัวชี้วัด                                                                                                    | ไฟส์ : 🕞       |                                                                                                    |                                                                      |               |
|        |            |                                                                                                    | เครื่องมือประเมินระดับคุณภา                                                                                                    | Browse.        | No file selected.                                                                                              |                                                                      |               |
|        |            |                                                                                                    | ไฟล์แบบอื่อๆ                                                                                                    | Browse.        | No file selected.                                                                                              |                                                                      |               |
| สารที่ | upload     | แล้ว จะเปลี่ยน                                                                                                    | เป็น Link ให้ดาวโหลด                                                                                                    | Browse.        | No file selected.                                                                                              |                                                                      |               |
|        | _          | _                                                                                                    | twalluoouri 5                                                                                                    | Browse.        | No file selected.                                                                                              |                                                                      |               |
|        |            |                                                                                                    | ไฟล์แนบอื่นๆ 4                                                                                                    | Browse.        | No file selected.                                                                                              |                                                                      |               |
|        |            |                                                                                                    | ไฟล์แนนอื่นๆ 5                                                                                                    | Browse.        | No file selected.                                                                                              |                                                                      |               |
|        |            |                                                                                                    | ไฟล์แบบอื่นๆ 6                                                                                                    | Browse.        | No file selected.                                                                                              |                                                                      |               |
|        |            |                                                                                                    | ไฟล์แบบอื่นๆ 7                                                                                                    | Browse.        | No file selected.                                                                                              |                                                                      |               |
|        |            |                                                                                                    | ไฟล์แนบฮื่นๆ 8                                                                                                    | Browse         | No file selected.                                                                                              |                                                                      |               |
|        |            |                                                                                                    | ไฟล์แนนอื่นๆ 9                                                                                                    | Browse.        | No file selected.                                                                                              |                                                                      |               |
|        |            |                                                                                                    | ไฟล์แนบอื่นๆ 10                                                                                                    | Browse.        | No file selected.                                                                                              |                                                                      |               |
|        |            |                                                                                                    | ไฟล์แมนอื่นๆ 11                                                                                                    | Browse.        | No file selected.                                                                                              | เนื้อเลือกสถายๆ Орор อะสามารถเห็น และยั                              | บการรายงานได้ |
|        |            | สถานะตัวชี้วัด :                                                                                                    | Open                                                                                                    |                | ¥ -                                                                                                    | เมื่อเลือก Close จะสามารถเห็น แต่จะปิดรั                             | บการรายงาน    |
|        |            |                                                                                                    |                                                                                                    |                | บันทึกความเปลี่ยนแปลง                                                                                          |                                                                      |               |
|        |            |                                                                                                    |                                                                                                    |                |                                                                                                    |                                                                      |               |
|        |            |                                                                                                    |                                                                                                    |                |                                                                                                    |                                                                      |               |

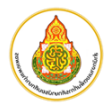

 การปรับแต่งหน่วยงานที่รับการรายงานข้อมูล ให้แน่ใจว่าตัวชี้วัดดังกล่าว ได้ทำการเปิดลักษณะการรายงาน ในรูปแบบใด เช่น รายเดือน / รายไตรมาส / รายครึ่งปี หรือ รายปี (ครั้งเดียว) เสร็จสิ้น ซึ่งหากยังไม่เปิดการ รายงานข้อมูล ให้กลับไปกดปุ่มแก้ไขตัวชี้วัด เพื่อเปิดลักษณะการรายงาน จากนั้น ให้มาเพิ่มหน่วยงานที่มี หน้าที่รายงานข้อมูล โดยกดที่ปุ่มฟันเฟือง " ที่ปรากฏในคอลัม "รอบ" ดังภาพ

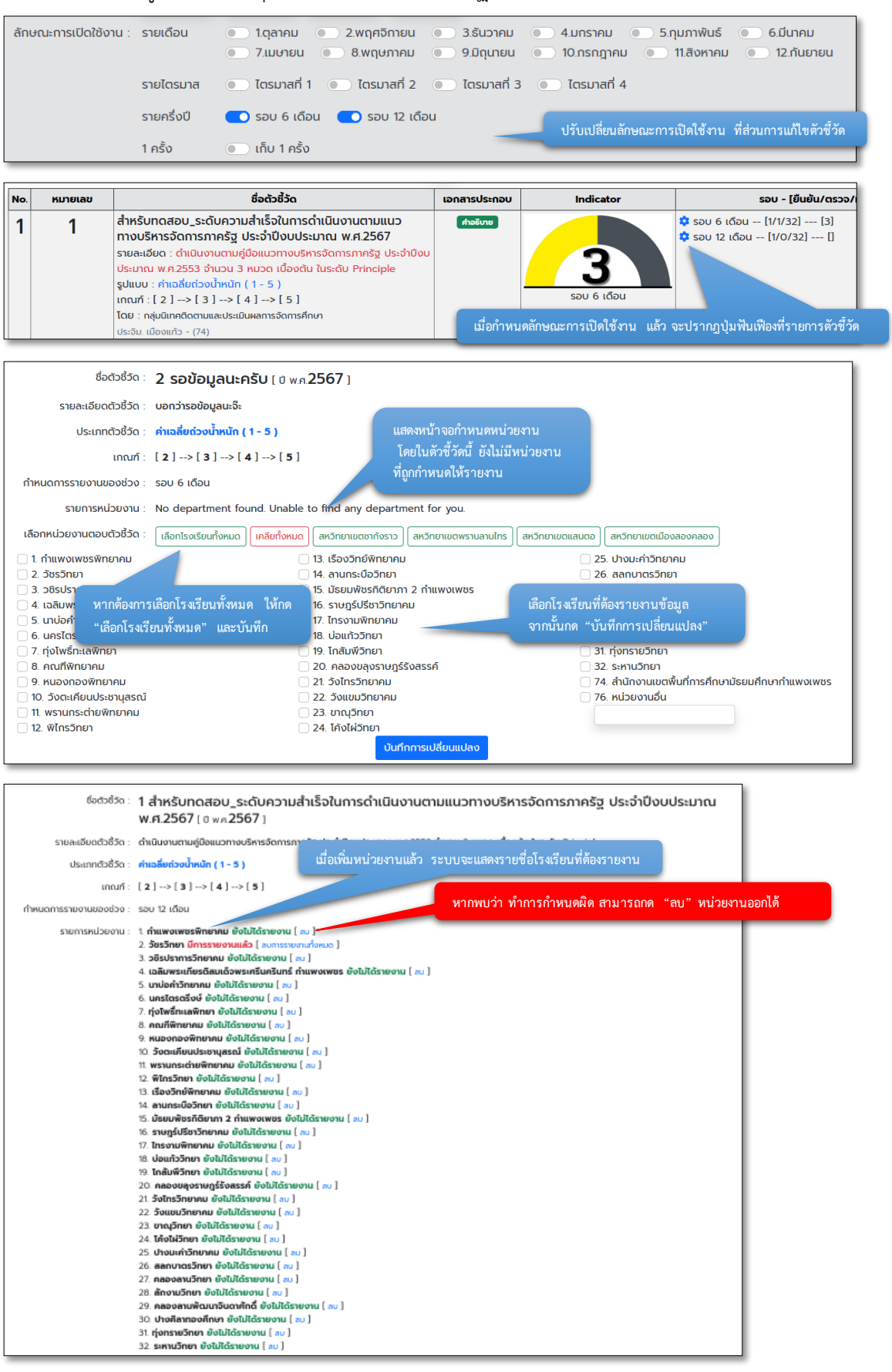

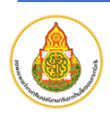

### ส่วนที่ 4 การใช้งานระดับผู้ดูแลระบบ (บริหารจัดการผู้ใช้งาน)

การบริหารจัดการผู้ใช้งาน ให้ดำเนินการภายหลังจากเข้าสู่ระบบ ดังต่อไปนี้

1. เมื่อเข้าสู่ระบบเสร็จสิ้น ผู้ดูแลระบบจะพบเมนู User ดังภาพ

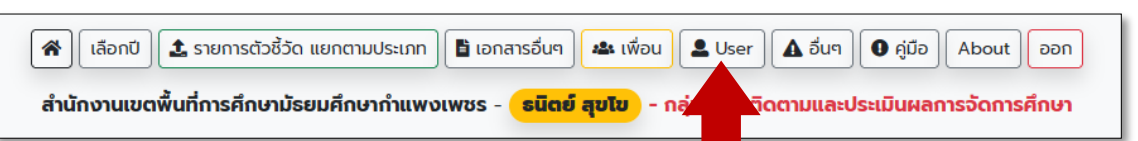

2. เมื่อกดเข้าเมนูเพื่อบริหารจัดการผู้ใช้งานจะแสดงรายการผู้ใช้งาน ดังนี้

| ราย | มการผู้ใช้งาน     |         |                       |            |     |           |           |               |                |              | 1           |              |           |            |          |             |                |               |       |        |       |
|-----|-------------------|---------|-----------------------|------------|-----|-----------|-----------|---------------|----------------|--------------|-------------|--------------|-----------|------------|----------|-------------|----------------|---------------|-------|--------|-------|
|     |                   |         |                       |            |     | ··· 1.1.M | nin / 1.2 | 2.Sub / 2.Sci | hool / 3.1.Cre | eate / 3.2.0 | pen / 4.1As | sign / 4.2.F | Proof / 5 | SuperAdmin | / 6.Assi | gnReplyer / | 7.1.เห็นเอกสาร | / 7.2.Uploadı | อกสาร | / 9.Fr | iends |
| No. | ชื่อ-นามสกุล      | ตำแหน่ง | Dept                  | ពែទ        | thm | 1.1       | 1.2       | 2             | 3.1            | 3.2          | 4.1         | 4.2          | 5         | 6          | 7.1      | 7.2         | 9              | Status        | Ľ     | ۵      | •     |
| 1   | นายTanit1 Sookko  | ครู1    | กำแพงเพชร<br>พิทยาคมๆ | 0955725571 | •   | Μ         | 5         | School        | Create         | Open         | Owner       | Proof        | SA        | AReply     | File     | UpFile      | Friends        | Enabled       | ľ     | Û      | •     |
| 2   | นายTanit2 Sookko  | ครู2    | วัชรวิทยาฯ            | 0955725571 | ۶   | м         | s         | School        | Create         | Open         | Owner       | Proof        | SA        | AReply     | File     | UpFile      | Friends        | Enabled       | ľ     | Û      | •     |
| 3   | นายTanit3 Sookko3 | ครู3    | วชิรปราการวิทยา<br>คฯ | 0955725571 | •   | Μ         | S         | School        | Create         | Open         | Owner       | Proof        | SA        | AReply     | File     | UpFile      | Friends        | Enabled       | ľ     | 1      | •     |
| 4   | นายTanit4 Sookko4 | ครู4    | เฉลิมพระเกียรติสฯ     | 0955725571 | •   | м         | s         | School        | Create         | Open         | Owner       | Proof        | SA        | AReply     | File     | UpFile      | Friends        | Enabled       | ľ     | Û      | •     |

กรณีที่ต้องการแก้ไขสิทธิ์ของผู้ใช้งาน ให้กดที่ปุ่มแก้ไข 
 ภารใช้งานของผู้ใช้งาน โดยก่อนการอนุมัติต้องตรวจสอบเอกสารการรับรองจาก ผอ.โรงเรียน ก่อน

|                                       | แก้ไขข้อมูล          |                        | รหัสแบบฟอร์ม KT_01                                                                                                    |
|---------------------------------------|----------------------|------------------------|----------------------------------------------------------------------------------------------------|
| usemane<br>nano-sumane                | 108 Y 200400         |                        | แบบคำขอวับสิทธิ์การใช้งานระบบสารสนเทศ (ระดับโรงเรียน)<br>ส่านักงานเขอพื้นที่การศึกษากรศึกษาภัยมศึกษากำแพงเทชร                                                                                             |
| position                              | -pt                  |                        | ไรแรงขนาย<br>ข้อมูลผู้ใช้งาน<br>หมายเลขโตรประอำคัวประชาทบ                                                                                                    |
| telegihane                            | Olicon/solu          |                        | คำบำหน้า ชื่อ บามสกอ                                                                                                    |
| al educato                            | 1 MON - MONT         | า่อนเปิดอนุมัติ จะต้อง | Title Name<br>ประเภท O ข้าราชการ O หนักงานธรชการ/ดูกจ้างประจำ O ลูกจ้างขัวคราว/จ้างเงนาบริการ                                                                                                    |
| td-coalle                             | 0409430 5 PL         | เอกสารขอรับสิทธิ์ ที่  | ตาแหนงเบอรไทรศพท (ททางาน)เบอรไทรศพทมอดอ                                                                                                    |
| st eduation                           | o lädensberuden รับร | รองโดย ผอ.โรงเรียน     | สิทธิ O เจ้าหน้าที่เพิ่มใหม่ / O เพื่อทดแทน ซื่อ เนื่องจาก O ลาออก O ย้ายไปสังกัด                                                                                                    |
| 1078-A                                | 1 oyimbo             |                        | ระบบฐานข้อมูล / สารสนเทศที่ได้รับมอบหมาย                                                                                                    |
| nhasiashr                             | 1785                 | v.                     | ่ ระบบฐานขอมูลอาคารและสั่งก่อสร้างโรงเรียน (B-OBEC)<br>                                                                                                    |
| zulkuw.basios                         | 0.100                | ~                      | ระบบสนับสนุนการบริหารจัดการ (AMSS++)                                                                                                    |
| sincheb allwiversers                  | 0.160                | ~                      | ระบบงานสาวบรรณอิเล็กทรอนิกส์ (E-office)<br>  ระบบรายงามต์ชี้รี่ต้อยนิกส์ (KPLOnline)<br>  E-ward (accurations are to be                                                                                   |
| 52 do/to million/document             | 0.40                 | ~                      | E-mail (@sesaokpp.go.tn)                                                                                                    |
| 41 dwweigtureceoutsfaterhousenhold    | 0.90                 |                        | ชาพเจ้าขอรบรองว่าขอมูลทพงหมดเป็นความจริง และจะปฏบต่องน้<br>- ข้าพเจ้าจะระมัดระวัง ไม่ให้ผู้อื่นส่วงรู้ว่าสัสผ่านของตนเอง<br>                                                                              |
| 4.2 BECG (proof) (Edifferenceald)     | 0.80                 | ~                      | <ul> <li>ชาพเงาเจะเขงานบนูซของตนเอง และจะเมอบุญาตเหลือนเขงานผ่านบนูซของตน เดยหาะมเหตุจะเบนทตอง<br/>มอบหมายบคลลี่มีนล่วงรัรหัสผ่าน เมื่อเกิดบัณหาข้าพเจ้ายิบยอมรับผิดขอบ</li> </ul>                        |
| 5. Super Adres                        | 0.80                 | ~                      | - ข้าพเข้าจะวับผิดขอบต่อง <sup>1</sup> ามที่ปฏิบัติ รวมถึงที่เกิดจากการบันทึกข้อมูลอันเป็นเท็จ<br>- ข้าพเข้าจะปฏิบัติตามบทบัญญัติแห่ง พรบ. ว่าด้วยการกระกำผิดเกี่ยวกับคอมพิวเตอร์ พ.ศ. ๒๕๕๐ และฉบับ ๒ และ |
| 6. rivezet fothece.ecentratijozevih.e | 0.90                 | v .                    | กฎหมาย กฎกระทรวง ระเบียบ ข้อบังคับที่เกี่ยวข้อง                                                                                                    |
| 11 เพิ่มสมุณาสาย                      | 1 715                | ~                      | ลงชื่อผู้ขอวับสิทธิ์การใช้งาน<br>()                                                                                                    |
| 72 sphed sonrold                      | 0.80                 | ~                      | ตำแหน่ง                                                                                                    |
| n okangeloa                           | 1785                 | w.                     | ลงชื่อผู้รับรอง                                                                                                    |
|                                       | Save                 |                        | ตำแหน่ง(ผอ./รองผอ./รักษาการ)                                                                                                    |

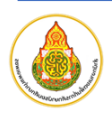

### ส่วนที่ 5 ขั้นตอนการใช้งานสำหรับผู้ใช้งานในส่วนเมนูการสรุปผล

การเข้าถึงสารสนเทศที่สรุปผลตัวชี้วัด จะสามารถเข้าถึงได้ 2 ลักษณะ ดังนี้

- ดำเนินการเข้าถึงผ่านการ Login เข้าระบบก่อน จากนั้นไปที่เมนู "สรุปรายงานผล (รายปี)"
   ----- อยู่ระหว่างปรับปรุงแก้ไขระบบงาน -----
- ดำเนินการเข้าถึงโดยไม่ต้อง Login โดยเป็นลักษณะของการรายงานผลในภาพรวม ผ่าน URL ดังนี้ https://kpi.sesaokpp.go.th/statistics
  - ----- อยู่ระหว่างปรับปรุงแก้ไขระบบงาน -----

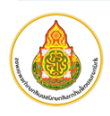

### ส่วนที่ 6 รายละเอียดของระบบงานและผู้พัฒนา

- 1. รายละเอียดของระบบงาน
  - 1.1. ชื่อระบบ : ระบบรายงานตัวชี้วัดออนไลน์ ของสำนักงานเขตพื้นที่การศึกษามัธยมศึกษากำแพงเพชร
  - วัตถุประสงค์ : เพื่อบริหารจัดการงานเก็บข้อมูลเพื่อรายงานผลตัวชี้วัดตามคำรับรอง ตัวชี้วัดตาม แผนปฏิบัติการ จุดเน้น Quick Policy KRS PMQA และตัวชี้วัดที่สำคัญของหน่วยงาน ผ่านระบบ ออนไลน์และเครือข่ายอินเตอร์เน็ต
  - 1.3. ผู้นำเข้าข้อมูล : เบื้องต้นได้แก่ เจ้าหน้าที่ระดับสำนักงานเขตพื้นที่การศึกษา ในการนำเข้าตัวชี้วัด กำหนดวิธีการ และรอบในการรายงานผลตัวชี้วัด และผู้รับผิดชอบในการรายงานผลระดับโรงเรียน และ สำหรับผู้รายงานผล ได้แก่บุคลากรที่ได้รับมอบหมายให้ปฏิบัติหน้าที่งานรายงานผลตัวชี้วัดประจำ โรงเรียนในสังกัด
  - 1.4. **รูปแบบการบันทึกข้อมูล :** ดำเนินการเข้าสู่ระบบบันทึกข้อมูลโดยวิธีการกรอกข้อมูลรายละเอียดและ upload เอกสารผ่านเว็บไซต์ โดยมีลักษณะการยืนยันตัวตนด้วย username และ password ที่ได้รับ
  - 1.5. การประมวลผล : ประมวลผลด้วยรูปแบบคำนวณผลรวม ผลคงเหลือ และสามารถสืบค้นหรือนำเสนอ ข้อมูลได้ในหลายลักษณะ เพื่อการติดต่อสื่อสารงานรายงานผลตัวชี้วัด
  - รูปแบบการพัฒนา : พัฒนาโปรแกรมในรูปแบบ Server Side Script ที่พัฒนาจากภาษา PHP Interpreter โดยเฟรมเวิร์คที่ได้รับความนิยม
  - 1.7. **เครื่องมือ :** ผู้พัฒนาระบบใช้โปรแกรม Visual Studio Code รุ่นปัจจุบัน เป็นเครื่องมือในการพัฒนา
  - 1.8. รายงานสถิติ : -
  - 1.9. ช่องทางการเข้าสู่ระบบ : https://kpi.sesaokpp.go.th

#### 2. เกี่ยวกับผู้พัฒนา

- 2.1. หน่วยงาน : สำนักงานเขตพื้นที่การศึกษามัธยมศึกษากำแพงเพชร
- 2.2. ชื่อ-สกุล : นายธนิตย์ สุขโข
- 2.3. ตำแหน่ง : นักวิชาการคอมพิวเตอร์ชำนาญการ
- 2.4. อีเมลล์ : tanit.sk@sesaokpp.go.th
- 2.5. **โทรศัพท์ :** 055-713763 ต่อ 105
- 2.6. Website : https://tanit.sookko.com
- ผู้จัดทำคู่มือ
  - 3.1. หน่วยงาน : นายธนิตย์ สุขโข นักวิชาการคอมพิวเตอร์ชำนาญการ กลุ่มส่งเสริมการศึกษาทางไกล เทคโนโลยีสารสนเทศและการสื่อสาร
  - 3.2. **รุ่นเอกสาร** : version 1.2 เอกสาร ณ วันที่ 11 มกราคม พ.ศ. 2567

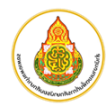

## ภาคผนวก

- 1. แบบฟอร์มการขอรับสิทธิ์การใช้งานระบบใหม่
- 2. แบบฟอร์มขอเปลี่ยนรหัสผ่าน
- 3. คำสั่งแต่งตั้งคณะทำงาน

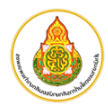

### แบบคำขอรับสิทธิ์การใช้งานระบบสารสนเทศ (ระดับโรงเรียน) สำนักงานเขตพื้นที่การศึกษาการศึกษามัธยมศึกษากำแพงเพชร

โรงเรียน.....

#### ข้อมูลผู้ใช้งาน

| หมายเลขบัตรประจำตัวประชาชน |                   |                              |                                  |  |  |  |  |  |  |
|----------------------------|-------------------|------------------------------|----------------------------------|--|--|--|--|--|--|
| คำนำหน้า                   | เชื่อ             |                              | นามสกุล                          |  |  |  |  |  |  |
| Title                      | Name              |                              | Surname                          |  |  |  |  |  |  |
| ประเภท                     | O ข้าราชการ       | O พนักงานราชการ/ลูกจ้างประจำ | O ลูกจ้างชั่วคราว/จ้างเหมาบริการ |  |  |  |  |  |  |
| ตำแหน่ง                    |                   | เบอร์โทรศัพท์ (ที่ทำงาน)     | เบอร์โทรศัพท์มือถือ              |  |  |  |  |  |  |
| โรงเรียน                   |                   |                              | จังหวัด                          |  |  |  |  |  |  |
| <b>สิทธิ</b> 0 เจ้         | ้าหน้าที่เพิ่มใหม | i่ / O เพื่อทดแทน ชื่อ       | เนื่องจาก O ลาออก O ย้ายไปสังกัด |  |  |  |  |  |  |

#### ระบบฐานข้อมูล / สารสนเทศที่ได้รับมอบหมาย

- ระบบฐานข้อมูลนักเรียนรายบุคคล (DMC)
- ระบบข้อมูลอาคารและสิ่งก่อสร้างโรงเรียน (B-OBEC)
- 🗌 ระบบฐานข้อมูลสารสนเทศด้านคุณภาพมัธยมศึกษา (SESA)
- ระบบสนับสนุนการบริหารจัดการ (AMSS++)
- 🗌 ระบบงานสารบรรณอิเล็กทรอนิกส์ (E-office)
- 🔲 ระบบรายงานตัวชี้วัดออนไลน์ (KPI-Online)
- E-mail (@sesaokpp.go.th)

#### ข้าพเจ้าขอรับรองว่าข้อมูลทั้งหมดเป็นความจริง และจะปฏิบัติดังนี้

- ข้าพเจ้าจะระมัดระวัง ไม่ให้ผู้อื่นล่วงรู้รหัสผ่านของตนเอง
- ข้าพเจ้าจะใช้งานบัญชีของตนเอง และจะไม่อนุญาตให้ผู้อื่นใช้งานผ่านบัญชีของตน โดยหากมีเหตุจำเป็นที่ต้อง มอบหมายบุคคลอื่นล่วงรู้รหัสผ่าน เมื่อเกิดปัญหาข้าพเจ้ายินยอมรับผิดชอบ
- ข้าพเจ้าจะรับผิดชอบต่องานที่ปฏิบัติ รวมถึงที่เกิดจากการบันทึกข้อมูลอันเป็นเท็จ
- ข้าพเจ้าจะปฏิบัติตามบทบัญญัติแห่ง พรบ. ว่าด้วยการกระทำผิดเกี่ยว่กับคอมพิวเตอร์ พ.ศ. ๒๕๕๐ และฉบับ ๒ และ กฎหมาย กฎกระทรวง ระเบียบ ข้อบังคับที่เกี่ยวข้อง

| ลงชื่อ                                              |                                 | ผู้ขอรับสิทธิ์การใช้งาน |
|-----------------------------------------------------|---------------------------------|-------------------------|
| (_                                                  |                                 | )                       |
| ตำแหน่ง _                                           |                                 |                         |
| ลงชื่อ                                              |                                 | ผู้รับรอง               |
| (_                                                  |                                 | )                       |
| ตำแหน่ง                                             |                                 | (ผอ./รองผอ./รักษาการ)   |
| <u>สำหรับเจ้าหน้าที่ สพม.กำแพงเพชร</u>              |                                 |                         |
| <u>ระบบสารสนเทศ</u>                                 | <u>วันที่อนุมัติสิทธิในระบบ</u> | <u>ลงนามผู้อนุมัติ</u>  |
| ๑. ระบบฐานข้อมูลนักเรียนรายบุคคล (DMC)              | //                              |                         |
| ๒. ระบบข้อมูลอาคารและสิ่งก่อสร้างโรงเรียน (B-OBEC)  | //                              |                         |
| ๓. ระบบฐานข้อมูลสารสนเทศด้านคุณภาพมัธยมศึกษา (SESA) | //                              |                         |
| ๔. ระบบสนับสนุนการบริหารจัดการ (AMSS++)             | //                              |                         |
| ๕. ระบบงานสารบรรณอิเล็กทรอนิกส์ (E-office)          | //                              |                         |
| ๖. ระบบรายงานตัวชี้วัดออนไลน์ (KPI-Online)          | //                              |                         |
| ๗. E-mail (@sesaokpp.go.th)                         | //                              |                         |
|                                                     |                                 |                         |

สอบถามเพิ่มเติมได้ที่ กลุ่มส่งเสริมการศึกษาทางไกลฯ (สพม.กำแพงเพชร โทร ๐๕๕-๗๑๓๗๖๓ ต่อ ๑๐๕)

|                                        | แบบคำขอเปลี่ยนรหัสการใ<br>สำนักงานเขตพื้นที่การศึก<br>โรงเรียง | ช้งานระบบสารสนเพ<br>เษาการศึกษามัธยมศ์ | ทศ (ระดับโรงเรียน)<br>ถึกษากำแพงเพชร |
|----------------------------------------|----------------------------------------------------------------|----------------------------------------|--------------------------------------|
| ข้อมลผ้ใช้งาน                          | 63N63U Ka                                                      |                                        |                                      |
| หมายเลขบัตรประจำตัวป                   | ระชาชน                                                         | -                                      | -                                    |
| คำนำหน้า ชื่อ                          |                                                                | <br>นามสกุล                            |                                      |
| Title Name                             |                                                                | Surname                                |                                      |
| ตำแหน่ง                                | เบอร์โทรศัพท์ (ที่ทำงาน)                                       | ເປ                                     | อร์โทรศัพท์มือถือ                    |
| โรงเรียน                               |                                                                | จังหวัด                                |                                      |
| ระบบฐานข้อมูล / สารสน                  | แทศ (เลือก 1 ระบบ)                                             |                                        |                                      |
| ระบบจานข้อมลนักเรีย                    | นรายบคคล (DMC)                                                 |                                        |                                      |
| 🗌 ระบบข้อมูลอาคารและ                   | สิ่งก่อสร้างโรงเรียน (B-OBEC)                                  |                                        |                                      |
| 🛛 ระบบฐานข้อมูลสารสน                   | แทศด้านคุณภาพมัธยมศึกษา (SES/                                  | ٩)                                     |                                      |
| 🛛 ระบบสนับสนุนการบริเ                  | หารจัดการ (AMSS++)                                             |                                        |                                      |
| 🗌 ระบบงานสารบรรณอิเล่                  | ล้กทรอนิกส์ (E-office)                                         |                                        |                                      |
| 🛛 ระบบรายงานตัวชี้วัด                  | ออนไลน์ (KPI-Online)                                           |                                        |                                      |
| 🛛 E-mail (@sesaokpp.                   | go.th)                                                         |                                        |                                      |
| เหตุผลความจำเป็น (เลือก                | า 1 ข้อ)                                                       |                                        |                                      |
| ∏ ลืบรหัสเป่าบ                         | ,                                                              |                                        |                                      |
| แม่งกับต่าง<br>พบบหตุต้องสงสัยว่าบีบบ  | คคลอื่นล่างร้รหัสผ่าน                                          |                                        |                                      |
| П ต้องการยกเลิกการใช้รง                | หัสย่านร่านกับบุคคลอื่น                                        |                                        |                                      |
| ช่องทางการจัดส่งรหัสผ่า                | มใหม่ (เลือก 1 ช่องทาง)                                        |                                        |                                      |
|                                        |                                                                |                                        |                                      |
|                                        |                                                                |                                        |                                      |
| บ Email<br>ทั้งนี้ กายหลังจากได้รับรห์ | <br>์สย่าน ข้าพเล้าละเปลี่ยนรหัสย่าน                           | ใหม่ใบเทียงที่                         |                                      |
|                                        |                                                                |                                        |                                      |
|                                        |                                                                | ลงชื่อ                                 | ผู้ขอเปลี่ยนรหัสผ่าน                 |
|                                        |                                                                | (                                      | )                                    |
|                                        | ตำแ <i>ห</i>                                                   | เน่ง                                   |                                      |
|                                        |                                                                |                                        |                                      |
|                                        |                                                                | J                                      |                                      |
|                                        | ດີ                                                             | งชื่อ                                  | ผู้รับรอง                            |
|                                        | ٥                                                              | (                                      | )                                    |
|                                        | ต้าแ                                                           | หน่ง                                   | (ผอ./รองผอ./รักษาการ)                |
| สำหรับเจ้าหน้าที่ สพม.ก่า              | <u>แพงเพชร</u>                                                 | ୬ <del>ସ</del> ୍ଚ ବ                    |                                      |
|                                        | ਰ ਕ                                                            | วนที่ดำเน้นการ                         | รเปลยนรหสผาน                         |
|                                        | วนท                                                            |                                        |                                      |
|                                        |                                                                |                                        |                                      |
|                                        | -                                                              | - dia                                  | ¥00100-00-0                          |
|                                        | ନ                                                              | າຫຍ                                    | ผูดาเนนการ<br>`                      |
|                                        | <u>.</u> •                                                     | (                                      | )                                    |
|                                        | ตาแห                                                           | านง                                    |                                      |
| สอบถามเพิ่มเติมได้ที่ กลุ่มเ           | ส่งเสริมการศึกษาทางไกลฯ สพม.กำ                                 | แพงเพชร โทร ๐๕๕                        | ່-๗๑๓๗๖๓ ต่อ ໑୦໕                     |

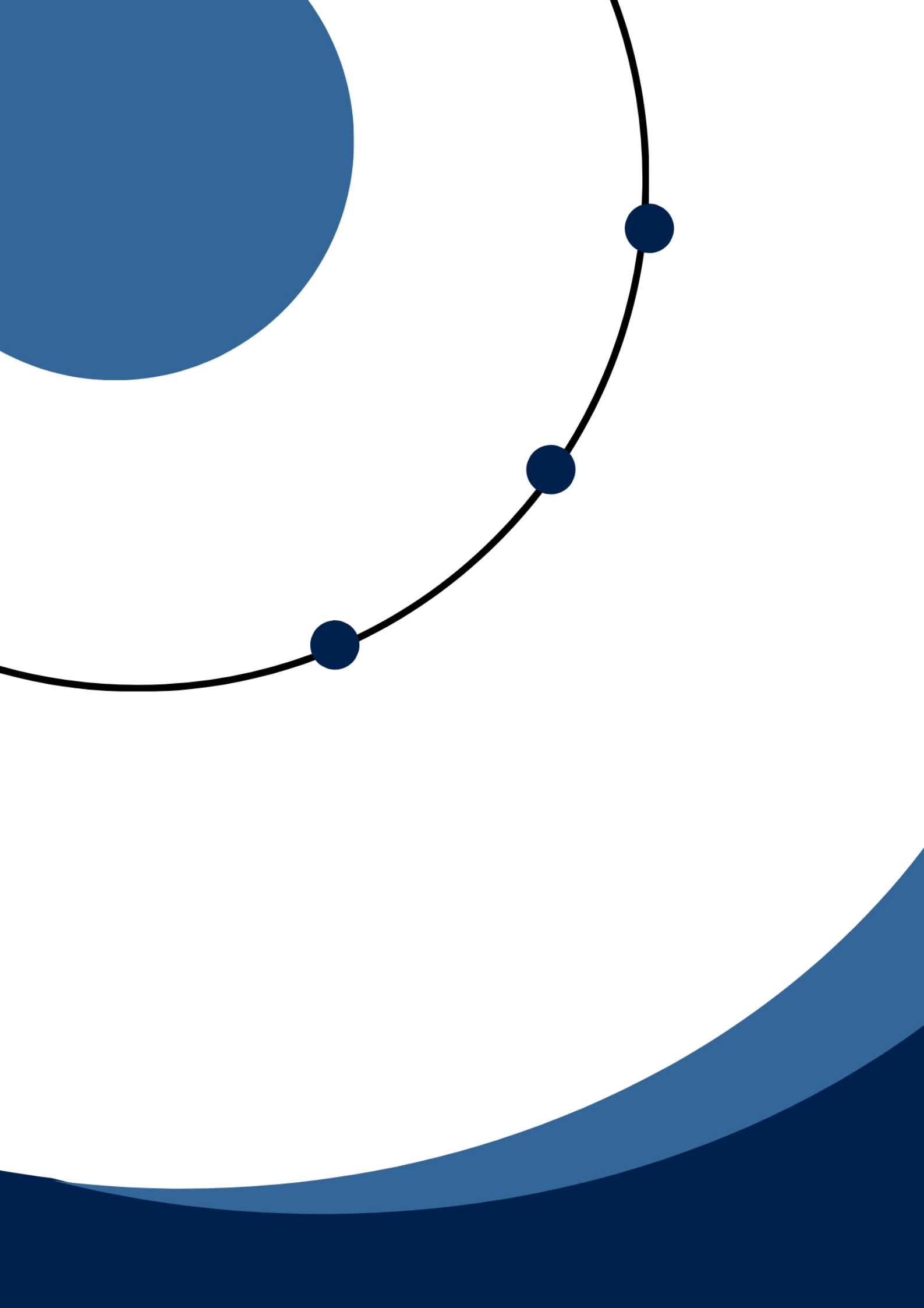